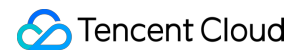

# Cloud Streaming Services Ops Guide Product Documentation

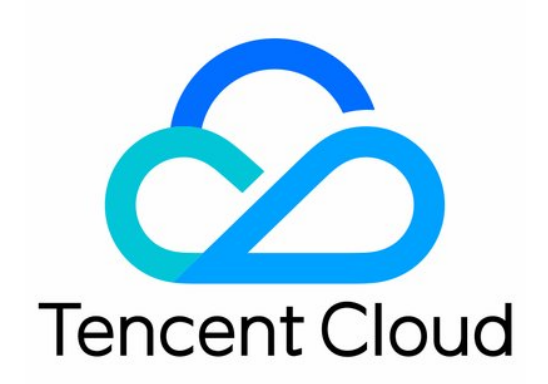

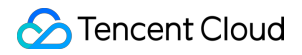

#### **Copyright Notice**

©2013-2025 Tencent Cloud. All rights reserved.

Copyright in this document is exclusively owned by Tencent Cloud. You must not reproduce, modify, copy or distribute in any way, in whole or in part, the contents of this document without Tencent Cloud's the prior written consent.

Trademark Notice

### STencent Cloud

All trademarks associated with Tencent Cloud and its services are owned by the Tencent corporate group, including its parent, subsidiaries and affiliated companies, as the case may be. Trademarks of third parties referred to in this document are owned by their respective proprietors.

#### Service Statement

This document is intended to provide users with general information about Tencent Cloud's products and services only and does not form part of Tencent Cloud's terms and conditions. Tencent Cloud's products or services are subject to change. Specific products and services and the standards applicable to them are exclusively provided for in Tencent Cloud's applicable terms and conditions.

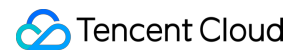

### Contents

### Ops Guide

Video Stuttering

Troubleshooting Push Failure

Troubleshooting Playback Failure

Troubleshooting High Latency

Troubleshooting Poor Quality of Pulled Video

Authorizing CSS to Store Screenshots in a COS Bucket

# Ops Guide Video Stuttering

Last updated : 2022-06-22 16:15:15

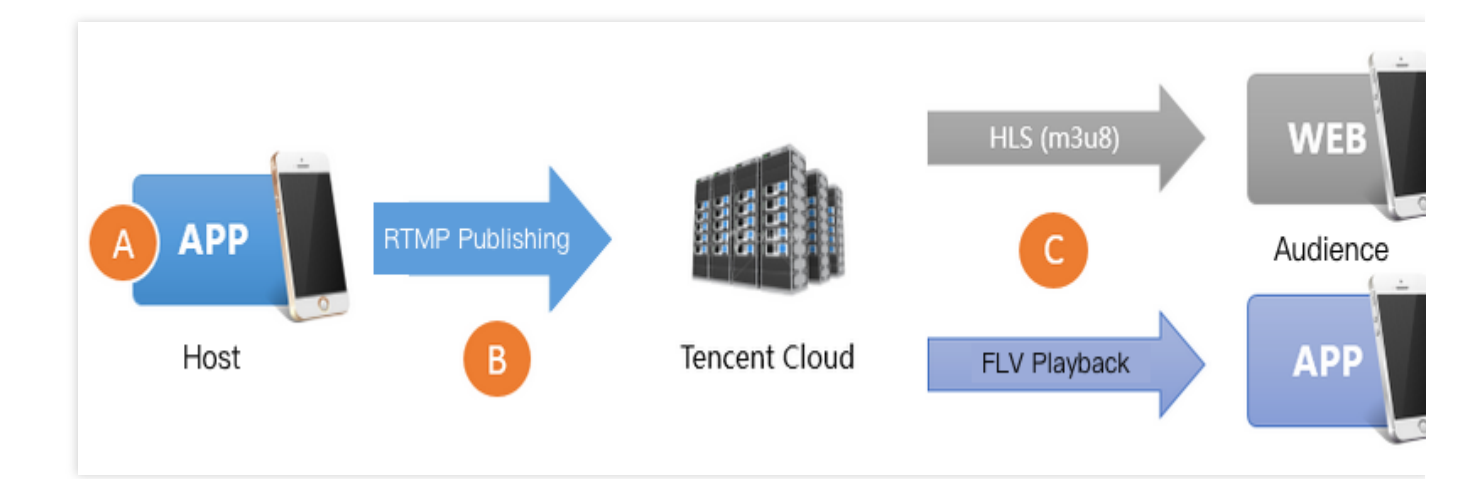

There are three main reasons for playback stuttering.

### Reason 1: low upstream frame rate

Low upstream frame rate may be a result of poor performance of the host's mobile phone or the running of CPUintensive apps in the background. Normally, to ensure smooth playback, the upstream frame rate must be 15 FPS or higher. Frame rate lower than 10 FPS is deemed **too low**, which will cause **all viewers** to experience stuttering. However, when the host's video image changes little, for example, when the host is showing a static image or PowerPoint, low frame rate will not cause stuttering.

### **Reason 2: upstream congestion**

The host's mobile phone keeps pushing audio and video data during live streaming. If the phone's upstream bandwidth is too low, the data waiting to be pushed will accumulate, causing congestion in data transfer and stuttering playback experience for **all viewers**.

Even though **ISPs in the Chinese mainland** offer broadband packages with downstream bandwidth as high as 10 Mbps or 20 Mbps, or even 100 Mbps or 200 Mbps, upstream bandwidth remains small. In many small cities, upstream bandwidth is up to 512 Kbps, which means that a maximum of 64 KB data can be uploaded per second. **Wi-Fi** uses the carrier-sense multiple access and collision avoidance (CSMA/CA) strategy specified in IEEE 802.11. To put it simply, a Wi-Fi hotspot can communicate with only one phone at a time, and other phones must query if communication is possible before initiating a connection to a hotspot. Therefore, the more people using a Wi-Fi hotspot, the slower the connection is. Furthermore, Wi-Fi signals are weakened significantly when passing through walls. Among average Chinese households, few take this into consideration when designing and decorating their

houses, and hosts probably pay little attention to how many walls they are apart from their routers when they stream at home.

### **Reason 3: poor downstream connection**

Poor downstream connection means slow download speed or network instability for viewers. A bitrate of 2 Mbps in live streaming means 2 Mb of data needs to be downloaded per second. Viewers will experience stuttering if their network bandwidth is low, but those with sufficient bandwidth will not.

# Checking SDK Performance Metrics

The MLVB SDK has a feedback mechanism that reports different performance metrics every 2 seconds. If you use the MLVB SDK for push, you can register a V2TXLivePusherObserver listener and get the statistics in the

 $\texttt{onStatisticsUpdate} \quad \textbf{callback. The table below lists the metrics included in}$ 

 ${\tt V2TXLivePusherStatistics} \quad and their meanings.$ 

| Metric       | Description                      |
|--------------|----------------------------------|
| аррСри       | CPU usage of the application (%) |
| systemCpu    | CPU usage of the system (%)      |
| width        | Video width                      |
| height       | Video height                     |
| fps          | Frame rate (FPS)                 |
| audioBitrate | Audio bitrate in Kbps            |
| videoBitrate | Video bitrate in Kbps            |

## Fixing Low Frame Rate

### 1. How to know whether the frame rate is too low

The V2TXLivePusherStatistics.fps field in the onStatisticsUpdate callback of V2TXLivePusherObserver indicates the frame rate for push. Normally, the frame rate must be 15 FPS or higher to ensure smooth playback. Viewers usually experience obvious stuttering when the push frame rate is lower than 10 FPS.

### 2. How to fix the problem

### 2.1 Monitoring appCpu and systemCpu

You can learn about the CPU usage of the app and system from the V2TXLivePusherStatistics.appCpu and

### V2TXLivePusherStatistics.systemCpu fields in the onStatisticsUpdate callback of

V2TXLivePusherObserver . If the system CPU usage exceeds 80%, both video capturing and encoding may be affected; if it reaches 100%, it is difficult to even ensure smooth push, let alone playback experience for viewers.

### 2.2 Identifying CPU consumers

The MLVB SDK is not the only CPU consumer in a live streaming application. Leaving on-screen comments, sending hearts, and text messaging all consume CPU. To monitor the CPU usage of the MLVB SDK only, you may use its demo.

### 2.3 Choosing an appropriate resolution

High resolution does not necessarily result in high video quality. To begin with, high resolution translates into improved video quality only when the bitrate is also high. Low bitrate and high resolution usually produce lower video quality than high bitrate and low resolution. In addition, viewers may be able to sense obvious differences between a resolution of 1280 x 720 px and 960 x 540 px when watching videos full screen on PCs, but not on mobile phones, whose average screen size is only around 5 inches. High resolution increases the CPU usage of the SDK significantly. Therefore, you are advised to set video quality to **HD** using the setVideoQuality API in V2TXLivePusher of the MLVB SDK. You may not get the high video quality expected by setting the resolution too high.

## Fixing Upstream Congestion

Statistics show that upstream congestion at the host end is responsible for over 80% of playback stuttering in live streaming.

### 1. Informing hosts of poor network conditions

In scenarios where video quality is important, you are advised to inform the hosts of bad network conditions through UI notifications. For example, you may send this notification to hosts: **Bad network conditions. Please move closer to your router or make sure that your Wi-Fi signal does not have to pass through walls.** 

For more information on how to do this, please see **Mobile Live Video Broadcasting > Basic Features > Camera Push > Event Handling**. You are advised to remind hosts to check their network conditions if your application receives the V2TXLIVE\_WARNING\_NETWORK\_BUSY event multiple times within a short period of time. Hosts are often unable to notice upstream congestion until reminded by viewers or an application message.

### 2. Using the recommended encoding settings

We recommend the following encoding settings. You can use the setVideoQuality API in V2TXLivePusher to set the parameters.

| Live showroom V2TXLiveVideoResolution960x540 Landscape or port | Scenario      | resolutionMode        |
|----------------------------------------------------------------|---------------|-----------------------|
| V21XLIVeVIdeoResolution1280x/20                                | Live showroom | Landscape or portrait |

| Live game streaming         | V2TXLiveVideoResolution1280x720  | Landscape or portrait |
|-----------------------------|----------------------------------|-----------------------|
| Mic connect (primary image) | V2TXLiveVideoResolution640x360   | Landscape or portrait |
| Mic connect (small image)   | V2TXLiveVideoResolution480x360   | Landscape or portrait |
| Blue-ray live<br>streaming  | V2TXLiveVideoResolution1920x1080 | Landscape or portrait |

# Fixing Player-End Issues

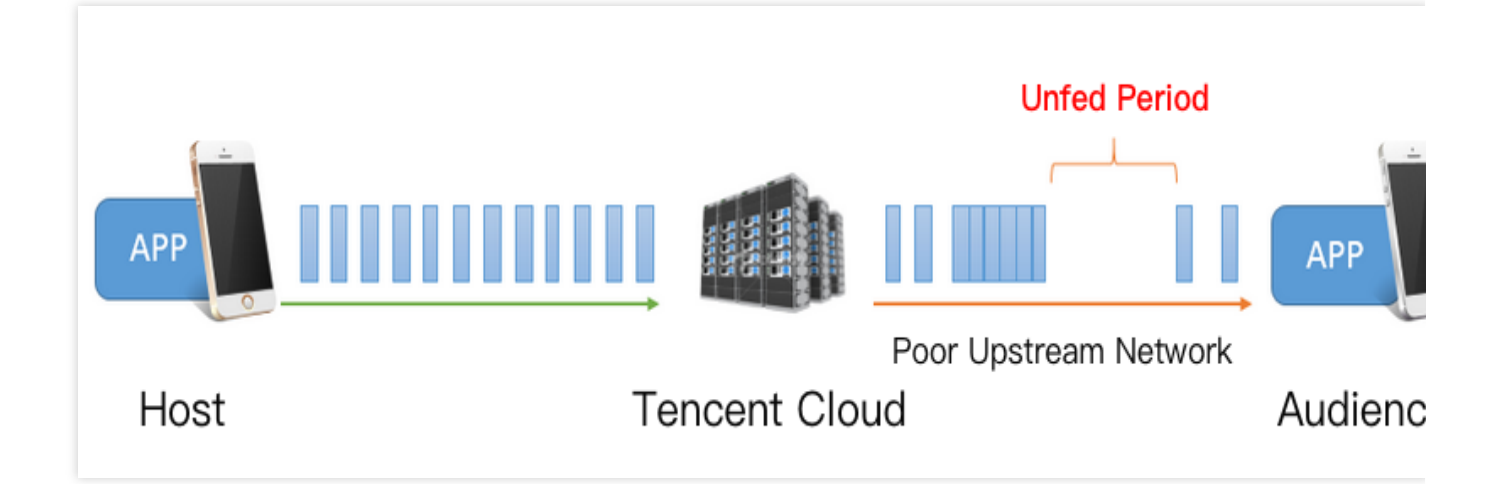

### 1. Stuttering and latency

As shown in the figure above, both downstream network fluctuations and insufficient downstream bandwidth can result in **unfed periods** (during which the application cannot get any audio/video data for playback) in the playback process. To avoid playback stuttering, the application needs to cache video data enough to cover the unfed periods. However, caching too much data causes a new problem: **high latency**, which is undesirable for interactive scenarios. The latency could **build up** over time if not fixed, meaning that it increases as the playback continues. The capability to fix latency is a key performance indicator for players. **Latency and playback smoothness are like the two ends of a scale**. To ensure low latency, you may have to compromise network stability, which causes playback stuttering, and to ensure smooth playback, you must deal with high latency. A typical example of the latter is the introduction of a 20-30 second delay in the playback of HLS (M3U8) streams to ensure smooth playback experience.

### 2. How to fix the problem

To allow you to deliver superior playback experience without having to learn QoS control, we have developed an automatic latency control technology, which we optimized from version to version, and launched three latency control schemes. You can use the setCacheParams API in V2TXLivePlayer to select one of the schemes.

Auto mode: use this mode if you are not sure what scenarios you will deal with.

### Note:

In this mode, the player adjusts latency automatically based on network conditions to minimize the latency between hosts and viewers and ensure host-viewer interaction quality while delivering smooth playback experience. By default, the player adjusts latency in the range of 1-5 seconds, which you can modify using the setCacheParams API.

Speedy mode: suitable for live showroom and other interactive scenarios that require low latency.

### Note:

You can switch to this mode by **setting both minTime** and **maxTime to 1 second**. The auto and speedy modes differ only in terms of maxTime, whose value is generally lower in the speedy mode. This flexibility is made possible by the SDK's automatic latency control technology, which can automatically adjust latency without causing stuttering. **maxTime** is associated with adjustment speed. The higher the **maxTime** value, the more conservative the adjustment is, and the less likely stuttering will occur.

Smooth mode: suitable for live game streaming and other high-bitrate and high-definition scenarios. Note:

In this mode, the player adopts a strategy similar to the caching policy of Adobe Flash Player. When stuttering occurs, the player switches to the loading mode, and when enough data is cached, it returns to the playing mode, until the network connection fluctuates again. By default, 5 seconds of video data is cached, which you can change using the

### setCacheParams API.

This seemingly simple mode reduces playback stuttering by moderately increasing latency and is therefore the more reliable option for scenarios that do not require low latency.

# **Troubleshooting Push Failure**

Last updated : 2024-11-08 14:34:55

If you follow the steps in Best Practice - Live Push but still find that the push is not successful, please troubleshoot common push issues as instructed in this document.

# 1. Check whether a CNAME record that points to a Tencent Cloud address has been configured for your domain name.

Your push can succeed only if your domain name has a CNAME record that points to a Tencent Cloud address. You can check whether an added push domain name has a CNAME record in the **CNAME** column of **Domain Management**. You will see a green check if the CNAME record is configured, as shown below:

| Domain Name | CNAME ①   | Туре            | Scenario | Region                   | Status  | Added Time          | Operation             |
|-------------|-----------|-----------------|----------|--------------------------|---------|---------------------|-----------------------|
| Ltop        | 0 com Ø   | Playback Domain | CSS      | Global                   | Enabled | 2024-06-11 15:40:19 | Manage Disable Delete |
| top         | ۵ Lcom    | Playback Domain | CSS      | Outside Chinese mainland | Enabled | 2024-01-03 18:13:40 | Manage Disable Delete |
| .top        | () com @  | Playback Domain | CSS      | Chinese mainland         | Enabled | 2023-12-05 11:13:42 | Manage Disable Delete |
| ,top        | 0 .com Ø  | Playback Domain | CSS      | Chinese mainland         | Enabled | 2023-11-24 16:19:06 | Manage Disable Delete |
| ı.top       | () com @  | Playback Domain | CSS      | Chinese mainland         | Enabled | 2023-11-24 14:12:59 | Manage Disable Delete |
| top         | () .com @ | Push Domain     | CSS      | Global                   | Enabled | 2023-09-19 19:10:42 | Manage Disable Delete |
| top         | () com @  | Playback Domain | CSS      | Chinese mainland         | Enabled | 2023-08-31 18:21:23 | Manage Disable Delete |
| itop        | .com 🖉    | Playback Domain | CSS      | Chinese mainland         | Enabled | 2023-03-10 14:38:54 | Manage Disable Delete |
| top         |           | Playback Domain | CSS      | Chinese mainland         | Enabled | 2023-03-10 14:37:32 | Manage Disable Delete |
| l.com       | Com D     | Push Domain     | CSS      | Global                   | Enabled | 2021-08-31 16:52:03 | Manage Disable Delete |

If your domain name does not have a CNAME record, you can configure one.

### 2. Check whether the network is normal.

RTMP push uses the **1935** port by default. If the port is not enabled on the firewall of the network for testing, you will be unable to connect to the server. You can check whether this issue caused the push failure by switching to another network (a 4G network for example).

### 3. Check whether the validity period of the push URL is too short.

To prevent the traffic from being stolen, some clients may set txTime (the validity period of the push URL) to a very short period, such as 5 minutes from the current time. This is unnecessary as the txSercet signature guarantees security. If the validity period is too short, the push URL may expire after a live stream is interrupted due to network disconnection, and consequently the push cannot be resumed.

You are advised to set txTime to 12 or 24 hours from the current time, longer than a common live streaming session.

### 4. Check whether txSecret is correct.

To ensure security, Tencent Cloud requires configuring hotlink protection for all push URLs and **rejects** all hotlink protection URLs that have expired or are miscalculated. If a push is rejected, the CSS SDK will throw a **PUSH\_WARNING\_SERVER\_DISCONNECT** event. The performance of Mobile Live Video Broadcasting DEMO at this time is as follows:

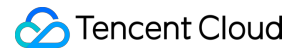

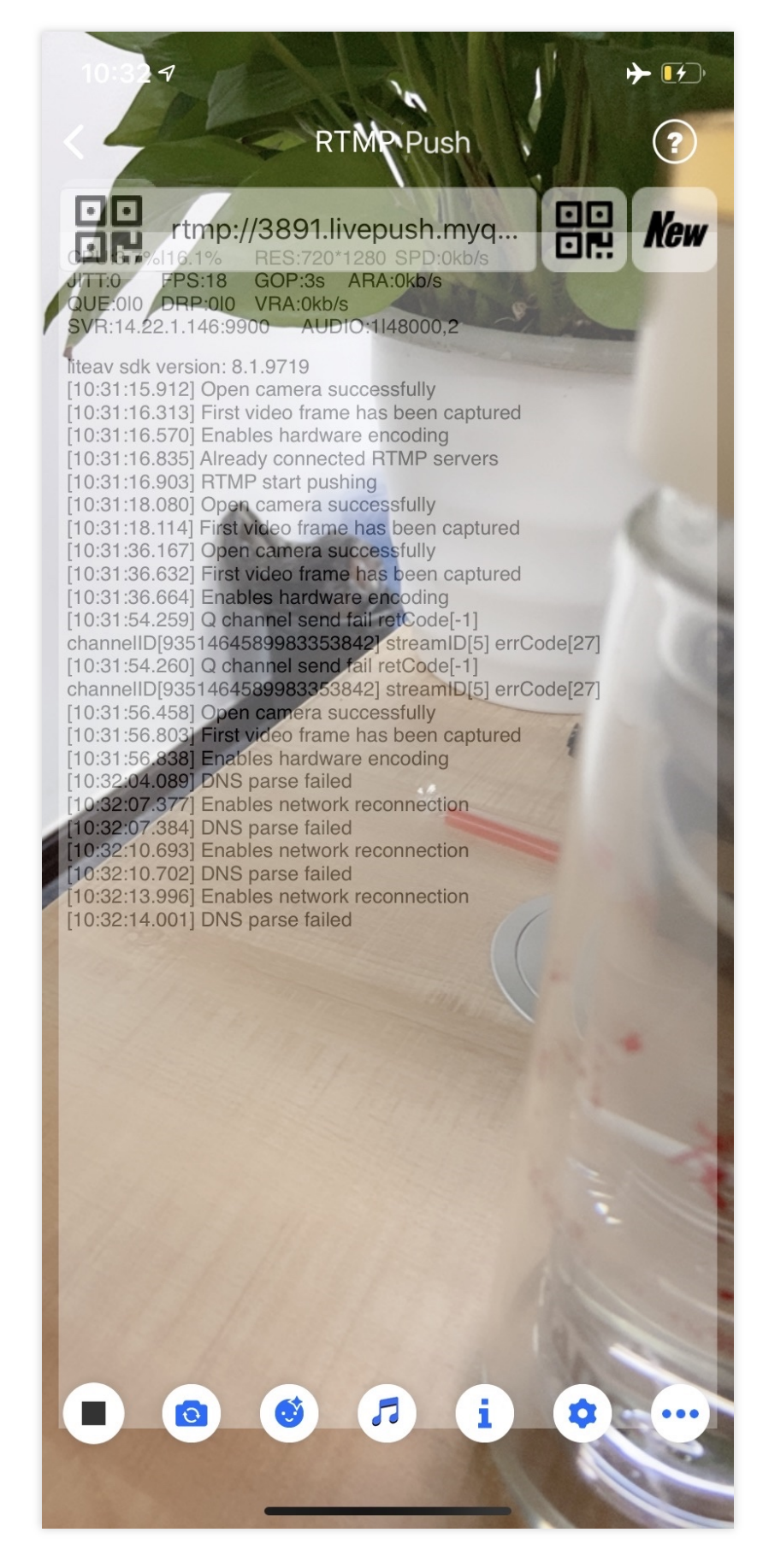

See Best Practice > Live Push for how to get reliable push URLs.

### 5. Using V2TXLivePusher to call startPush returns a -2 error?

Currently, error -2 will be reported in the following scenarios:

Use LiteAVSDK\_Smart version V2TXLivePusher to push the TRTC protocol which starts with trtc://, because the smart version does not support the TRTC protocol, and requires the professional and enterprise versions to support it.

The push address lacks necessary parameters. When calling startPush to push a stream, please refer to the Publishing/Playback URL to splice the correct stream address.

The player initialization mode is V2TXLiveMode\_RTC, is a RTMP protocol address, which starts with rtmp://.

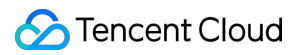

# **Troubleshooting Playback Failure**

Last updated : 2024-09-04 15:34:38

If you're unable to watch the CSS and have no idea what goes wrong with it, you can identify the cause of the problem in a short time by following the steps below:

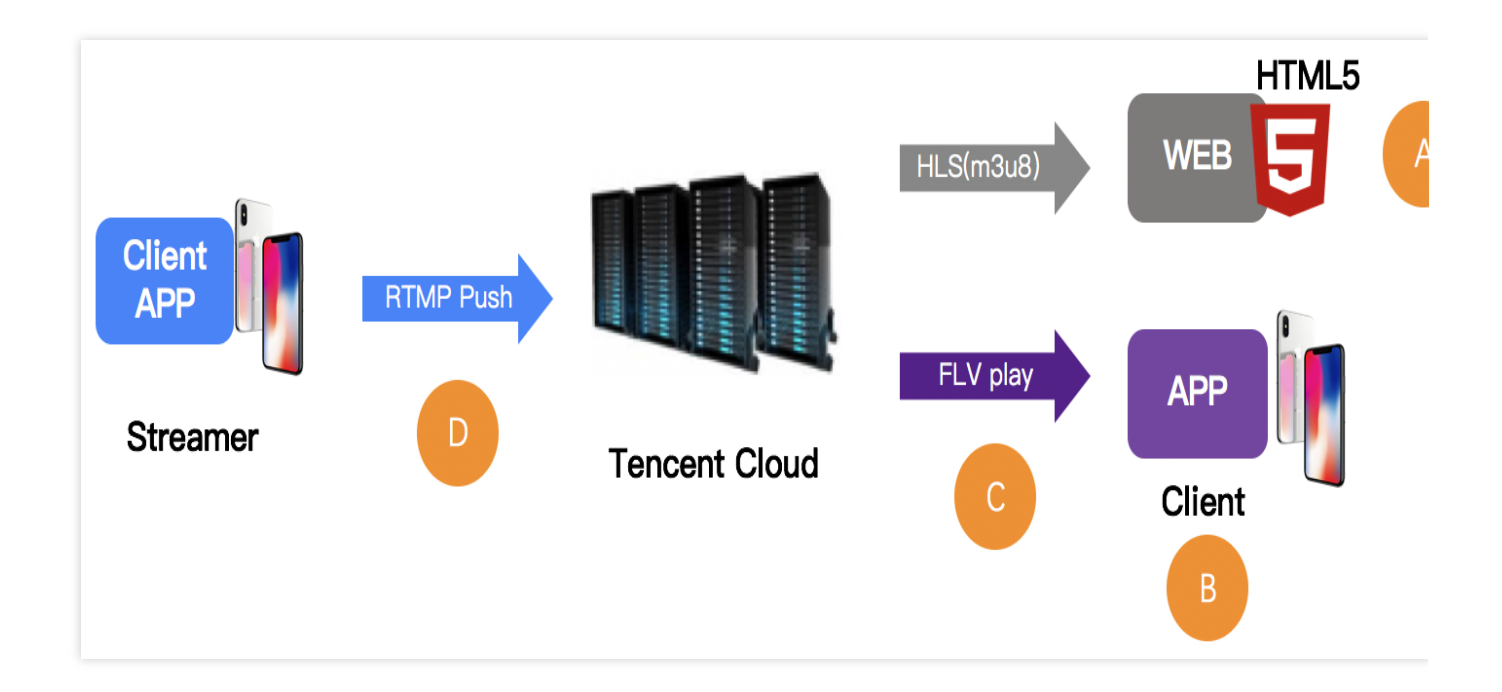

## Step 1. Check the playback URL

First of all, check whether the playback URL is correct. An incorrect URL is the most likely cause of most problems. Tencent Cloud's CSS URLs include push URL and playback URL. You need to first verify whether **the push URL is accidentally used CSSas the playback URL**.

| RTMP Push address                 | rtmp://6666. <mark>livepush</mark> .myqcloud.com/live/6666_xxxxxxxxxxxx?bizid=666 |
|-----------------------------------|-----------------------------------------------------------------------------------|
| RTMP Play address                 | rtmp://6666.liveplay.myqcloud.com/live/6666_xxxxxxxxxxxx                          |
| FIV Play address<br>(recommended) | <pre>http://6666.liveplay.myqcloud.com/live/66666_xxxxxxxxxx.flv</pre>            |
| HLS Play address                  | <pre>http://6666.liveplay.myqcloud.com/6666_xxxxxxxxxxx.m3u8</pre>                |

### Playback URL for Mini CSS:

The playback URL for Mini CSS can be obtained through debugging. You can search for the keyword startPlay in the global search, then set a debugging breakpoint, where the RTMP SDK is called by Mini CSS. The parameter startPlay is the playback URL.

### Step 2. Check the video stream

A correct playback URL does not always mean a normal playback. Next, you need to check whether the video stream is normal:

In **CSS**, the CSS URL becomes unavailable once the VJ stops the push.

In **VOD**, if the video files have been removed, watching videos is also impossible.

A frequently used solution is making a check using VLC, an open-source player on PC that supports many protocols.

| 🚊 Open Media                                     |                                      | (investigation) |               |
|--------------------------------------------------|--------------------------------------|-----------------|---------------|
| F File 💿 Disc                                    | - Network 📑 Capture I                | levice          |               |
| Network Protocol                                 |                                      |                 |               |
| Please enter a network<br>http://2157.liveplay.u | URL:<br>nyqcloud. com/2157_358535a.  | m3u8            |               |
| http://www.example.c                             | om/stream.avi                        |                 |               |
| mms://mms.examples.c<br>rtsp://server.exampl     | om/stream.asx<br>e.org:8080/test.sdp |                 |               |
| http://www.yourtube.                             | com/watch?v=gg64x                    |                 |               |
|                                                  |                                      |                 |               |
|                                                  |                                      |                 |               |
|                                                  |                                      |                 |               |
|                                                  |                                      |                 |               |
| Show more options                                |                                      |                 |               |
|                                                  |                                      |                 | Play V Cancel |

# Step 3. Check the player

If there's no problem with the video stream, then you need to check whether the player is normal on a case-by-case basis:

### 3.1 Web browser (A)

Format: Mobile browsers only support playback URLs in HLS (m3u8) and MP4 formats.

**HLS (m3u8)**: Tencent Cloud HLS protocol is based on "Lazy Start". In short, Tencent Cloud only starts the transcoding for HLS format when a viewer requests a playback URL in an HLS format. The purpose is to prevent waste of resources. But it also creates a problem: The playback URL in an HLS format cannot be played until 30 seconds after the first user in the world initiates a request.

### 3.2 RTMP SDK (B)

If RTMP SDK DEMO works normally for playback, it's recommended to check whether the interfacing logic is incorrect by referring to the RTMP SDK playback document [iOS] & [Android].

# Step 4. Check for firewall blocking (C)

It is common that the corporate network environments of many customers restrict video playback through firewalls that detect whether the resources requested by HTTP are streaming media resources (After all, no boss wants his employees to watch videos during working hours). The fact that you can watch the CSS normally over 4G network but cannot watch it over your company's Wi-Fi network indicates your company has imposed restrictions on the network policies. In this case, contact the administrator for a special treatment of your IP.

# Step 5. Check the pusher (D)

If the CSS URL does not work and there is no possibility of firewall blocking described in Step 4, it is likely that the push is unsuccessful. Go to Why the Push is Unsuccessful for a further troubleshooting.

# **Troubleshooting High Latency**

Last updated : 2024-08-22 17:35:53

If you push streams via RTMP and play streams via HTTP-FLV, the latency is generally about 2-3 seconds. If you experience high latency, follow the steps below to troubleshoot the problem.

### Step 1. Check your playback protocol

The latency tends to be high if you use HLS (M3U8) for playback. HLS is a streaming protocol developed by Apple. It works by breaking streams into (usually 3 or 4) TS segments of 5 seconds or longer, which results in an overall latency of 10-30 seconds.

Therefore, if you have to use HLS (M3U8) for playback, you can reduce latency by cutting the number of segments or the length of each segment, but this may increase stuttering. You can submit a ticket or contact our technical support engineers for help.

For specific configuration methods, please refer to troubleshooting high latency.

### Step 2. Check player settings

The player of the MLVB SDK supports three latency control modes: Speedy, Smooth, and Auto, For specific settings, please refer to Latency Control:

**Speedy:** this mode keeps latency at 2-3 seconds or lower in most application scenarios and is suitable for live showroom.

**Smooth:** this mode keeps latency at 5 seconds or lower in most application scenarios and is suitable for application scenarios that require smooth playback but are not sensitive to latency, such as game streaming.

### Step 3. Watermark videos on the client side

Tencent Cloud allows you to watermark videos in the cloud, but this will increase latency by 1-2 seconds. Therefore, if you use the MLVB SDK, we recommend you watermark videos at the host end instead of in the cloud to reduce latency.

### Step 4. Check third-party pushers

We guarantee superior streaming experience via our integrated solution, but if you use third-party software to push streams, we recommend that you compare your pusher with Tencent Cloud Live Streaming Console's Web Push, to see if your pusher is the cause of high latency. Many third-party pushers tend to keep increasing the buffer size to mitigate the problem of low upstream bandwidth.

### Step 5. Check OBS settings

If you use OBS to push streams and experience high latency, check your configuration against Push via OBS. Make sure you set the keyframe interval to 1 or 2 seconds.

### Step 6. Use LEB

If none of the above solves your problem, you can try using Tencent Cloud's LEB service, which features lower latency than LVB and offers streaming with millisecond latency. For details, please see LEB.

### Step 7. Submit a Ticket

Since live streaming uses the caching mechanism of audio and video to cache data, using pure audio for pushing and pulling streams may result in higher data latency. You can submit a ticket to resolve the latency issue through configuration.

# Troubleshooting Poor Quality of Pulled Video

Last updated : 2021-03-12 11:32:56

The video of the host is captured by the local camera, encoded and pushed by the SDK for client, and then distributed to the viewers by Tencent Cloud CDN. If you provide a multi-bitrate address, the video stream will also be re-encoded in Tencent Cloud. The quality of output video mainly depends on the quality of input video captured by camera, and the frame rate, keyframe interval, resolution, and bitrate configured for encoding. Considering the influence on video delay and bitrate, we recommend setting the keyframe interval to 2-3 seconds.

This document describes how to troubleshoot the problem that the video pulled to the following **two** playback addresses is pixelated and how to optimize the video quality.

### Playback Address of Input Video Stream

If the video pulled to the **playback address of the input video stream** (neither watermarked nor mixed) is pixelated, we recommend locating the problem at the push end:

1. Troubleshoot problems of the camera. For example, check whether there is dust, or whether the camera has focused or captured properly.

2. Check whether the frame rate and bitrate of the pushed stream are as expected.

| Resolution  | Frame Rate | Expected Bitrate |
|-------------|------------|------------------|
| 640 × 368   | 15 fps     | 800 Kbps         |
| 960 × 544   | 15 fps     | 1,000 Kbps       |
| 1280 × 720  | 15 fps     | 1,500 Kbps       |
| 1920 × 1080 | 15 fps     | 2,500 Kbps       |

### Optimization

If you use a third-party SDK, please refer to the above recommended bitrates to adjust and control the video quality, or contact the third-party SDK manufacturer to solve the problem.

If the video in the preview window has a good quality but the pulled video is pixelated, this may be because the quality of the video in the preview window is inconsistent with that of the encoded and pushed one. Please refer to the above recommended settings to adjust the quality of the encoded and pushed video.

### Playback Address of Video Stream at Low Bitrate and Resolution

If the video pulled to the **playback address of a low-bitrate and low-resolution video stream** is pixelated, you need check the video quality of the playback address of the input video stream. If the input video has a good quality, so does the video pushed by the client. In this case, we recommend that you modify the transcoding parameters in Tencent Cloud. For example, you can increase the output bitrate to a recommended value in the transcoding template.

| Resolution  | Frame Rate | Expected Bitrate |
|-------------|------------|------------------|
| 640 × 368   | 15 fps     | 800 Kbps         |
| 960 × 544   | 15 fps     | 1,000 Kbps       |
| 1280 × 720  | 15 fps     | 1,500 Kbps       |
| 1920 × 1080 | 15 fps     | 2,500 Kbps       |

For example, if the video resolution is  $640 \times 368$  and the template frame rate is 30 fps, we recommend increasing the output bitrate to 1.5 times of its original value, so the recommended bitrate is calculated by 800 Kbps  $\times$  1.5=1,200 Kbps.

### Note:

If the problem persists after all the above steps are completed, please submit a ticket.

# Authorizing CSS to Store Screenshots in a COS Bucket

Last updated : 2024-10-23 15:25:24

This document describes how to store screenshots or porn detection data in a COS bucket. You need to create a COS bucket, authorize CSS to store data in it, and then configure live screencapture and porn detection settings in the CSS console. After that, screenshots and porn detection data can be stored in the bucket. This feature is available in the new console.

### **Creating a COS Bucket**

1. Log in to the COS console and select Bucket List on the left sidebar.

2. Click **Create Bucket**. In the pop-up window, enter the basic information, select a permission for the bucket, and click **Next**.

)

| Region            | China 🔻 Guangzhou 🔻                                                                                                    |
|-------------------|----------------------------------------------------------------------------------------------------|
|                   | The storage bucket communicates with other Tencent cloud service Intranet in the same region region cannot be modified after creation, please choose carefully.                                                            |
| Name* 🛈           | test02 -13( )51 🥥                                                                                                    |
|                   | You can also enter 13 characters,Lowercase letters, digits, and hyphens are supported. <b>The nar</b> cannot be modified after it is created.                                                                              |
| Access Permission | <ul> <li>Private Read/Write Public Read/Private Write High risk</li> <li>Public Read/Wr</li> <li>High risk</li> <li>After authentication is completed, the user will be given access to the object. You can use</li> </ul> |
|                   | the <u>Setting Access Permissions</u> To authorize the user.                                                                                                    |
| Endpoint          | test02-130051.cos.ap-guangzhou.myqcloud.com<br>Request endpoint                                                                                                    |
| MAZ configuration |                                                                                                    |
|                   | The multi-AZ feature allows users to store data in different physical locations within the same geographic area, providing disaster recovery within the same city. It is recommended to enable                             |

3. Complete the advanced configuration (optional) and click  $\ensuremath{\textbf{Next}}.$ 

| <ul> <li>Info</li> </ul> | mation  Advanced optional configuration  Confirm                                                                  |
|--------------------------|----------------------------------------------------------------------------------------------------|
| Versioning               |                                                                                                    |
|                          | Enabling version control allows you to recover data lost by overwriting or accidental dele                        |
|                          | Keeping multiple versions of an object in the same bucket will incur storage usage fees. <u>Le</u><br><u>more</u> |
| Logging                  |                                                                                                    |
|                          | Logging helps you log all kinds of requests for bucket operations. <u>Learn more</u>                              |
| Bucket Tag               | Enter a tag key Enter a tag value                                                                                 |
|                          | You can also create 49 labels to manage buckets in groups by adding bucket labels. <u>Learn</u>                   |
| Server-Side Encryp       | tion O None O SSE-COS G                                                                                           |

4. Confirm the configuration information and click **Create**.

| <ul> <li>Information</li> </ul> | ion > Advanced optional configuration > 3 Confirm |
|---------------------------------|---------------------------------------------------|
| Name                            | test02-13 51(Cannot be modified after creation)   |
| Region                          | ChinaGuangzhou(Cannot be modified after creation) |
| Access Permission               | Private Read/Write                                |
| Endpoint                        | test02-13()51.cos.ap-guangzhou.myqcloud.com       |
| Versioning                      | Disable                                           |
| MAZ configuration               | Disable(Cannot be modified after creation)        |
| Logging                         | Disable                                           |
| Server-Side Encryption          | None                                              |

### Note:

In the example above, the bucket name is test02 ( -130\*\*\*\*051 is not part of the name).

Complete the above settings based on your actual needs.

- 5. To enable CDN acceleration.
- 5.1 Click the name of your bucket or click **Configure**.

| Cloud Object                   | Bucket list |                  |                                      |                                   |                                  |                                                             |                      |                                        |                           |         | Doc | Document | Documentativ | Documentation | Documentation ! |
|--------------------------------|-------------|------------------|--------------------------------------|-----------------------------------|----------------------------------|-------------------------------------------------------------|----------------------|----------------------------------------|---------------------------|---------|-----|----------|--------------|---------------|-----------------|
| Storage                        | Information | Statistical Data |                                      |                                   |                                  |                                                             |                      |                                        |                           |         |     |          |              |               |                 |
|                                |             |                  |                                      |                                   |                                  |                                                             |                      |                                        |                           |         |     |          |              |               |                 |
| AP Bookmark path               |             |                  | <ol> <li>If the main acco</li> </ol> | unt grants bucket permission to t | he sub-account but does not gran | t the permission to obtain the bucket list, the sub-        | account can be found | l in <u>Bookmark path</u> Add an autho | rized bucket path in the. |         |     |          |              |               |                 |
| () Statistic *                 |             |                  | Create Bucket                        | Manage Permissions                |                                  |                                                             | Bucket Name          | Enter the bucket r                     | ame C                     | ¢±¢     |     |          |              |               |                 |
| 🖫 Package Manage 🔻             |             |                  | Bucket Name 🗘 🛈                      |                                   | Access()                         | Region T                                                    | Storage              | Creation Time \$                       | Operation                 |         |     |          |              |               |                 |
| Storage+                       |             |                  | -                                    |                                   | Specified user                   | Tokyo, Japan (Asia Pacific) (ap-tokyo)                      | 15.00MB              | 2024-03-20 18:43:31                    | Monitor Configure         | More *  |     |          |              |               |                 |
| -E Data Processing<br>Workflow |             |                  |                                      |                                   | Specified user                   | Mumbai, India (Asia Pacific) (ap-mumbai)                    | 0.00B                | 2023-09-05 17:17:39                    | Monitor Configure         | More *  |     |          |              |               |                 |
| Batch Operation                |             |                  | test-13(51                           |                                   | Specified user                   | Nanjing (China) (ap-nanjing)                                | 55.70GB              | 2021-12-21 10:50:15                    | Monitor Configure         | More *  |     |          |              |               |                 |
| Storage Security ② Sensitive   |             |                  | test01-13()51                        |                                   | Specified user                   | Frankfurt, German federal state (Europe) (eu-<br>frankfurt) | 1.00MB               | 2023-09-11 11:04:47                    | Monitor Configure         | More *  |     |          |              |               |                 |
| Content<br>Moderation          |             |                  | test02-13( 051                       |                                   | Specified user                   | Guangzhou (China) (ap-guangzhou)                            | 0.00B                | 2024-10-21 15:18:15                    | Monitor Configure         | More 🔻  |     |          |              |               |                 |
| Ecological Service             |             |                  |                                      |                                   |                                  |                                                             |                      |                                        |                           |         |     |          |              |               |                 |
| Application *<br>Integration   |             |                  |                                      |                                   |                                  |                                                             |                      |                                        |                           |         |     |          |              |               |                 |
| 🗑 Tools 👻                      |             |                  | Total 5 items                        |                                   |                                  |                                                             |                      | Items per                              | page 20 v 🖂 🗧             | 1/1 ► H |     |          |              |               |                 |
|                                |             |                  |                                      |                                   |                                  |                                                             |                      |                                        |                           |         |     |          |              |               |                 |

5.2 In the bucket list, and select **Domains and Transfer** > **Custom CDN Acceleration Domain** on the left sidebar. Click **Edit** in the Global Acceleration configuration item.

| • et al total   • lottal   • lottal                                                                                                    |                            |              |                                           |                                    |                                      |                                          |                              |                           |                        |                       |
|----------------------------------------------------------------------------------------------------|----------------------------|--------------|-------------------------------------------|------------------------------------|--------------------------------------|------------------------------------------|------------------------------|---------------------------|------------------------|-----------------------|
| Image: set in the set in the set                                                                                                    | Back to Bucket     List    | test02-13 51 |                                           |                                    |                                      |                                          |                              |                           |                        |                       |
| I contract   Normice   Residence   Residence                                                                                                    | List                       |              |                                           |                                    |                                      |                                          |                              |                           |                        |                       |
| Overview Calculate Control Landerlation Density later is drain and uses to CM services to gread up and distribute content. You can bind the literated autom domain name to the located of motents to gread up and distribute content. You can bind the literated autom domain name to the located of motents to gread up and distribute content. You can bind the literated autom domain name to the located of motents to gread up and distribute content. You can bind the literated autom domain name to the located of motents to gread up and distribute content. You can bind the literated autom domain name to the located of motents to gread up and distribute content. You can bind the literated autom domain name to the located of motents to gread up and distribute content. You can bind the literated autom domain name to the located of motents to gread up and distribute content. You can bind the literated autom domain name to the located of motents to gread up and distribute content. You can bind the literated autom domain name to the located of motents to gread up and distribute content. You can bind the literated autom domain name to the located domain name to the located domain name to t                                                                                                    | Search menu nam $ {\bf Q}$ |              | Custom CDN Acceleration Dor               | nain                               |                                      |                                          |                              |                           |                        |                       |
| Fail Signed op access to object in the backt. Sie for detailingtunders.   Basic Signed op access to object in the backt. Sie for detailingtunders.   Sincing on one Information   Sincing on one Information   Authoritication () HTTPS certificate   Personalized certification () HTTPS certificate   Personalized certification () HTTPS certificate   Personalized certification () HTTPS certificate   Personalized certification () HTTPS certificate   Personalized certification () HTTPS certificate   Personalized certification () HTTPS certificate   Personalized certification () HTTPS certificate   Personalized certification () HTTPS certificate   Personalized certification () HTTPS certificate   Personalized certification () HTTPS certificate   Personalized certification () HTTPS certificate   Personalized certification () Personalized certification ()   Personalized certification () Personalized certification ()   Personalized certification () Personalized certification ()   Personalized certification () Personalized certification ()   Personalized certification () Personalized certification ()   Personalized certification () Personalized certification ()   Personalized certification () Personalized certification ()   Personalized certification () Personalized certification ()   Personalized certification () Personalized certification ()   Person                                                                                                    | Overview                   |              | Custom CDN Acceleration DomainUsers       | bind their domain name             | es to CDN services to speed up an    | d distribute content. You can bir        | nd the licensed custom doma  | ain name to the bucket o  | f Tencent Cloud CDN    | acceleration platform |
| Inters   Bicing (C) Narging all stiff lets (C) (C) Nationality Lettific det (L) approximation of the anne test of a pip for more information, places see bate.   Secondy (C) Narging (C) Narging all stiff lets (C) (C) Nationality Lettific det (L) approximation of the anne test of a pip for more information, places see bate.   Secondy (C) Narging (C) Narging all stiff lets (C) (C) Narging all stiff lets (C) (C) Narging (C) Narging (                                                                                                    | File List                  |              | to speed up access to objects in the bucl | ket. See for details <u>Instru</u> | ictions .                            |                                          |                              |                           |                        |                       |
| Baic Configuration   Gendration Refe   Security Refe   Margagement Refe   Margagement </td <td>The List</td> <td></td> <td>Billing CDN origin-pull traffic fe</td> <td>es (i) CDN downlink</td> <td>s traffic charges</td> <td></td> <td></td> <td></td> <td></td> <td></td>                                                                                                    | The List                   |              | Billing CDN origin-pull traffic fe        | es (i) CDN downlink                | s traffic charges                    |                                          |                              |                           |                        |                       |
| Automic and approved built approved built approved buil                                                                                                    | Basic ~<br>Configurations  |              | Note • After configuration CDN r          | unports compression of             | f returned recourses. The default o  | ampression method is asin For            | more information please re   | e hara                    |                        |                       |
| Second on a constraint of a status Information Atthentication () HTTP5 certificate Personalized configuration Status Operation   Information Add Domain   Information Add Domain   Information Add Domain   Information Add Domain   Information Information   Information Information   Information Add Domain   Information Information   Information Information                                                                                                    | comgarations               |              | Arter configuration, CDN s                | upports compression of             | rreturned resources. The default of  | ompression method is gzip. For           | more information, please se  | e <u>nere</u> .           |                        |                       |
| Information Authentication () HTTPS critificate Personalized configuration Status Operation     Information Add Domain   • Add Domain   • Add Domain Add Domain   • Custom Endpoint • Gibbal Acceleration (End) • Chame • Origin Server Chame • Control or opin Server Chame • Control or opin Server Chame • Control opin Server Chame • Control opin Server Chame • On Add Domain • Control opin Server Chame • Control opin Server Chame • On Add Domain • On Add Domain • On Add Domain • On Add Domain • On Add Domain • On Add Domain • On Add Domain • On Add Domain • On Add Domain • On Add Domain • On Add Domain • On Add Domain • On Add Domain • On Add Domain • On Add Domain • On Add Domai                                                                                                    | Security<br>Management     |              |                                           |                                    |                                      |                                          |                              |                           |                        |                       |
| Persistion Add Domain   Outrains and Add Domain   Transfer Add Domain   • Custom CDA<br>acceleration Custom Endpoint   • Custom Endpoint Custom Endpoint   • Custom Endpoint Custom Endpoint   • Custom Endpoint Custom Endpoint   • Custom Endpoint Custom Endpoint   • Custom Endpoint Custom Endpoint   • Custom Endpoint Custom Endpoint   • Custom Endpoint Custom Endpoint   • Custom Endpoint Custom Endpoint   • Status Operations of<br>Digits Enver   • Custom Endpoint Custom Endpoint   • Status Operations of<br>Digits Enver   • Custom Endpoint Intrase or only in Server   • Custom Endpoint The custom origin server durate through the custom origin server durate through through the custom origin server durate through through the custom origin server durate through through through through through through through through through through through through through through through through through through through through through through through through through through through through through through through through through through through throug                                                                                                    |                            |              | Information                               |                                    | Authentication (i)                   | HTTPS certificate                        | Perso                        | nalized configuration     | Status                 | Operation             |
| Total and the formation of the server domain name is the content that user associate their domain name with the origin server domain name is the content that user associate their domain name. For more information plases seeignatations. Nou can bind the documented custom domain name to the bootet and access the objects in the bootet and access the objects in the bootet                                                                                                    | Permission ~<br>Management |              |                                           |                                    |                                      | Add Domain                               |                              |                           |                        |                       |
| Domain and Transfer   • Cutom Chopint   • Cutom Endpoint   • Global Acceleration   • Global Acceleration   • Deration configuration: configure the corresponding CNAME record at the DNS service provider to route the request to COS.   • Deration Name   • Origin Service   • Contom Chopint   • Global Acceleration   • Global Acceleration   • Contom Chopint   • Global Acceleration   • Global Acceleration   • Global Acceleration   • Contom Chopint   • Global Acceleration   • Global Acceleration   • Global Acceleration   • Contom Chopint   • Global Acceleration   • Global Acceleration   • Contom Chopint   • Global Acceleration   • Contom Chopint   • Global Acceleration   • Contom Chopint   • Contom Chopint   • Global Acceleration   • Contom Chopint   • Contom Chopint   •                                                                                                    |                            |              |                                           |                                    |                                      | Add Domain                               |                              |                           |                        |                       |
| <ul> <li>Cuttom Findpoint</li> <li>Cuttom Endpoint</li> <li>Cuttom Endpoint</li> <li>Global Acceleration</li> <li>Cuttom Endpoint</li> <li>Global Acceleration</li> <li>Cuttom Endpoint</li> <li>Cuttom Endpoint</li></ul>                                                                                                    | Domains and ^<br>Transfer  |              |                                           |                                    |                                      |                                          |                              |                           |                        |                       |
| <ul> <li>Custom CMN Acceleration Domain</li> <li>Custom Endpoint</li> <li>Global Acceleration Sign enver domain name is the content that users associate their domain name, with the origin server to access and manage websites or applications. You can bind the documented custom domain name to the bucket and access the objects in the bucket through the custom origin server domain name, for more information, please selegistraticities.</li> <li>Global Acceleration</li> <li>Fuel theorem and origin server domain name or the corresponding CNAME record at the DNS service provider to route the requests to COS.</li> <li>Fuel theorem and origin server or AAME or AAME or AAM</li></ul>                                                                                                    |                            |              |                                           |                                    |                                      |                                          |                              |                           |                        |                       |
| Domain   • Cutton Endpoint   • Global Acceleration   Fuel Tolerance and • Disate Recovery   • Cutton Endpoint   • Global Acceleration   Fuel Tolerance and • Disate Recovery   • Construction of the cutton on fight server downain name is the content that users associate their downain name. For more information, please seeingtructions. Vou can blind the downmented cuttom downain name to the bucket and access the objects in the bucket through the cuttom onigin server downain name. For more information, please seeingtructions.   • Fuel Tolerance and • Disate Recovery   • Cutom Configuration: configure the corresponding CNAME record at the DNS service provider to route the request to COS.   • Demain Name   • Origin Server CNAME   • Origin Server CNAME <t< td=""><td>Acceleration</td><td></td><td>Custom Endpoint</td><td></td><td></td><td></td><td></td><td></td><td></td><td></td></t<>                                                                                                    | Acceleration               |              | Custom Endpoint                           |                                    |                                      |                                          |                              |                           |                        |                       |
| <ul> <li>Custom Endpoint</li> <li>Global Acceleration</li> <li>Global Acceleration</li> <li>Type O</li> <li>Add Domain</li> <li>Global Acceleration</li> <li>Global Acceleration</li> <li>Global Accele</li></ul>                                                                                                    | Domain                     |              | The custom origin server domain name i    | s the content that users           | associate their domain name with     | the origin server to access and          | manage websites or applica   | tions. You can bind the d | ocumented custom d     | omain name to the     |
| <ul> <li>Global Acceleration</li> <li>Global Acceleration</li> <li>Type ()</li> <li>Add Domain</li> <li>Type ()</li> <li>Add Domain</li> <li>Type ()</li> <li>Add Domain</li> <li>Global Acceleration East</li> <li>Global Acceleration East</li> <li>Global A</li></ul>                                                                                                    | Custom Endpoint            |              | bucket and access the objects in the buc  | ket through the custom             | origin server domain name. For m     | ore information, please see <u>Instr</u> | ructions .                   |                           |                        |                       |
| Pails folderance and<br>Disaster Recovery<br>Moderation       Image: Contract Contract Contrect Contract Contract Contract Contract Contract Contract Contract                                                                                                    | Global Acceleration        |              | Note CNAME record configurati             | on: configure the corres           | monding CNAME record at the DN       | S service provider to route the          | request to COS               |                           |                        |                       |
| Loging Contain Name Origin Server CNAME MTTPS certificate Status Operation     Logging *     Contain Name Origin Server CNAME MTTPS certificate Status Operation     Sensitive Content *     Cost Processing *     Sature Add Domain     Sensitive Content *     Cost Processing *     Sature Add Domain     Sensitive Content *     Cost Processing *     Sature Add Domain     Sature Add Domain     Sature Diabel     Sature Diabel     Sature Diabel     Sature Diabel     Sature Diabel     Sature Diabel     Sature Diabel     Sature Diabel     Sature Diabel     Sature Diabel     Sature Diabel     Sature Diabel     Sature Diabel     Sature Diabel                                                                                                    | Fault Talarance and        |              | chance record configurat                  | on comgare the corres              | ponding criticite record at the pre- | o service provider to roate the r        | equest to cost               |                           |                        |                       |
| Logging *   Logging *   Sensitive Content: *   Moderation *   Data Processing *   Salay Moderation *   Salay Moderation *   Salay Diable *   Salay Diable *                                                                                                    | Disaster Recovery          |              |                                           |                                    |                                      |                                          |                              |                           |                        |                       |
| Loging     *     Type ()     Add Domain       Sensitive Content<br>Moderation     *       Data Processing<br>Content<br>Content<br>Conten | NEW                        |              | Domain Name                               | Origin Server                      | CNAME                                |                                          | HTTPS certificate            | Status                    | Operation              |                       |
| Servicine Content     Image: Content Content       Moderation     Content       Data Processing     Colobal Acceleration Exit       Task and Workflow     Colobal Acceleration Exit       Colobal Acceleration Exit     Colobal Acceleration Exit       Data Monitoring     Colobal Acceleration See for detailingtuctions .       Function Service     Status                                                                                                    | Logging ~                  |              |                                           | Туре 🛈                             |                                      | Add Domain                               |                              |                           |                        |                       |
| Noderation         Data Processing       Clobal Acceleration Eath       Clobal Acceleration Point Content on Set Set Set Set Set Set Set Set Set Set                                                                                                    | Sensitive Content          |              |                                           |                                    |                                      |                                          |                              |                           |                        |                       |
| Data Processing     Image: Comparison of the comparison of the comparison of                                                                                                    | Moderation                 |              |                                           |                                    |                                      |                                          |                              |                           |                        |                       |
| Task and Workflow     Global Acceleration Edit       Image: Constraint of the start of the start of                                                                                                    | Data Processing            |              |                                           |                                    |                                      |                                          |                              |                           |                        |                       |
| Task and Workflow         Solicital Acceleration®y optimizing network transmission paths and deploying distributed nodes, it can reduce latency and packet loss rate, improve network performance and experience, and provide faster and more stable global network connections. See for details <u>instructions</u> .           Data Monitoring         Status         Disable                                                                                                    | 2 - 10 roccomig            |              | Global Acceleration Edit                  |                                    |                                      |                                          |                              |                           |                        |                       |
| global network connections. See for detailsinstructions .       Data Monitoring       Function Service *                                                                                                    | Task and Workflow          |              | Global AccelerationBy optimizing netwo    | k transmission paths an            | nd deploying distributed nodes, it o | an reduce latency and packet lo          | oss rate, improve network pe | erformance and experient  | ce, and provide faster | and more stable       |
| Data Monitoring         Status         Disable           Function Service                                                                                                    | Market Contraction         |              | global network connections. See for deta  | ils <u>Instructions</u> .          |                                      |                                          |                              |                           |                        |                       |
| Function Service v                                                                                                    | Data Monitoring            |              | Status Disable                            |                                    |                                      |                                          |                              |                           |                        |                       |
|                                                                                                    | Function Service           |              |                                           |                                    |                                      |                                          |                              |                           |                        |                       |

5.3 Toggle on **status**, and compete the settings. For detailed directions, see **Enabling Custom CDN Acceleration** Domain Name. After the configuration, click **Save**.

|                                                                                                    | <ul> <li>васк to Bucket</li> <li>List</li> </ul> | test02-13 51                                                                                                    |
|----------------------------------------------------------------------------------------------------|--------------------------------------------------|----------------------------------------------------------------------------------------------------|
| And memore Calced and the service of the control of the control    | 2.54                                             |                                                                                                    |
| Automation Automation and a field activation and any the field activation and any the field activation and activation and                     | Search menu nam 🏻 🎗                              | Custom CDN Acceleration Domain                                                                                                    |
| Fit is See Sing CDN onlying until the Sing CDN onlying until the Sing CDN onlying until the Sing CDN onlying until the Sing CDN onlying until the Sing CDN onlying until the Sing CDN onlying until the Sing CDN onlying until the Sing CDN only in the Sing CDN only in the Sing CDN only                      | verview                                          | Custom CDN Acceleration DomainUsers bind their domain names to CDN services to speed up and distribute content. You can bind the licensed custom domain name to the bucket of Tencent Cloud CDN acceleration platform to speed up access to objects in the bucket. See for detailingtotections . |
| skie of version of version of     | le List                                          |                                                                                                    |
| <pre>indexpand: * * * * * * * * * * * * * * * * * * *</pre>                                                                                                    | asic ~<br>onfigurations                          | Note * After configuration, CDN supports compression of returned resources. The default compression method is goip. For more information, please see here ,                                                                                                    |
| <pre>standparter:</pre>                                                                                                    | ecurity ~                                        |                                                                                                    |
| statistic and statistic and stati            | anagement                                        | Information Authentication () HTTPS certificate Personalized configuration Status Operation                                                                                                    |
| Contain and function in and function in a contrast function in any with the control on one in the nucleon one information, please seeing structions. You can bind the documented cutom domain name, for more information, please seeing structions.   Cutom Endpoint in addition in a control one information on the bucket through the cutom origin serve domain name. For more information, please seeing structions.   Subtainer Recovery in a control one information on the sector control that users associate through the cutom origin serve domain name. For more information, please seeing structions.   Subtainer Recovery in a control one information on the corresponding CNAME record at the DNS service provider to route the request to COS.   Subtainer Recovery in a control one information one shot the corresponding GNAME record at the DNS service provider to route the request to COS.   Subtainer Recovery in a control one information one shot the corresponding GNAME record at the DNS service provider to route the request to COS.   Subtainer Recovery in a control one of the control one of the service provider to route the request to COS.   Subtainer Recovery in a control one of the control one of the control one of the service provider to route the request to COS.   Subtainer Recovery in a control one of the control one of the service provider to route the request to COS.   Subtainer Recovery in a control one of the control one of the control one of the service provider to route the request to COS.   Subtainer Recovery in a control one of the control one of the                                                                                                    | lanagement                                       | Add Domain                                                                                                    |
| <ul> <li>Custom CON<br/>Constraint</li> <li>Custom Endpoint</li> <li>Custom Endpoint</li>     &lt;</ul>                                                                                                    | omains and ^<br>ransfer                          |                                                                                                    |
| Donain   • Cutom Endpoint   • Cutom Endpoint   • Gobal Acceleration   • Rult Tolerance and Configure and Configure                                                                                     | Custom CDN<br>Acceleration                       | Custom Endpoint                                                                                                    |
| Custom Endpoint Exclusion Endpoint     Global Acceleration     Global Acceleration     unt To Forcessing     Calcobal Acceleration     Global Acceleration     Global Acceleration     Status     Global Acceleration     Global Acceleration     Status     Global Acceleration     Status     Global Acceleration     Status     Global Acceleration     Status     Global Acceleration     Status     Status     Global Acceleration Endpoint <td>Domain</td> <td>The custom origin server domain name is the content that users associate their domain name with the origin server to access and manage websites or applications. You can bind the documented custom domain name to the</td>                                                                                                    | Domain                                           | The custom origin server domain name is the content that users associate their domain name with the origin server to access and manage websites or applications. You can bind the documented custom domain name to the                                                                           |
| Global Acceleration     ubt I clerance and Recently     apping     Type (0)     Add Domain     Type (0)     Add Domain     Type (0)     Add Domain     Type (0)     Add Domain     Status     Global Acceleration     Status     Global Acceleration     Status     Global Acceleration     Status     Status     Status     Status     Status     Status     Status     Status     Status     Status     Status     Status     Status     Status     Status     Status     Status     Status     Status     Status     Status     Status     Status     Status     Status     Status     Status <td>Custom Endpoint</td> <td>bucket and access the objects in the bucket through the custom origin server domain name. For more information, please sed<u>instructions</u> .</td>                                                                                                    | Custom Endpoint                                  | bucket and access the objects in the bucket through the custom origin server domain name. For more information, please sed <u>instructions</u> .                                                                                                    |
| whit Tolerance and bis start recovery of the start of the start recovery of the start recovery of t            | Global Acceleration                              | Note • CNAME record configuration: configure the corresponding CNAME record at the DNS service provider to route the request to COS.                                                                                                    |
| Image: Instance       Domain Name       Origin Server       CNAME       HTTPS certificate       Status       Operation         isentity       Contain       Type ()       Add Domain       Add Domain       Image: Image:                                                                                                    | ault Tolerance and V                             |                                                                                                    |
| ogging       Image: Type 0       Add Domain         ensitive Content<br>Indeerstoon       Image: Type 0       Add Domain         bite Processing       Image: Type 0       Add Domain         bite Anotexing       Image: Type 0       Add Domain         bite Anotexing       Im                                                                                                    | NEW                                              | Domain Name         Origin Server         CNAME         HTTPS certificate         Status         Operation                                                                                                    |
| ensitive Content  ensitive Content ensitive Content ensit | ogging ~                                         | Type <sup>(1)</sup> Add Domain                                                                                                    |
| Data Processing Colorad Acceleration  Global Acceleration  Global  Global  Global  Global  Global  Global  Global  Global  Global  Global  Global  Global  Global  Global  Global  Global  Global  Global  Global  Global  Global  Global  Global  Global  Global  Global  Global  Global  Global  Global  Global  Global  Global  Global  Global  Global | ensitive Content ×                               |                                                                                                    |
| Global Acceleration       Global Acceleration         sak and Workflow       Global Acceleration@y optimizing network transmission paths and deploying distributed nodes, it can reduce latency and packet loss rate, improve network performance and experience, and provide faster and more stable         sate Montering       Status         inction Service       Global Acceleration@ test02-13                                                                                                    | ata Processing                                   |                                                                                                    |
| Slabal Acceleration By optimizing network transmission paths and deploying distributed nodes, it can reduce latency and packet loss rate, improve network performance and experience, and provide faster and more stable global network connections. See for detailainstructions . Status Global Acceleration Endpoint test02-13_051.4                                                                                                    |                                                  | Global Acceleration                                                                                                    |
| Data Monitoring     Status       Function Service     Global Acceleration Endpoint       test02-13     151.4       test02-13     51.4       test02-13     51.4       Stewei     Cancel                                                                                                    | NOT                                              | Global AccelerationBy optimizing network transmission paths and deploying distributed nodes, it can reduce latency and packet loss rate, improve network performance and experience, and provide faster and more stable global network connections. See for details <u>instructions</u> .        |
| Global Acceleration Endpoint test02-13 )51.4. d.com<br>Intranet Global acceleration domainc() test02-13 )51.4 s.cn<br>Save Cancel                                                                                                    | ata Monitoring                                   | Status 💽                                                                                                    |
| Intranet Global acceleration domains() test02-13( )/51.4 s.cn Sine Cancel                                                                                                    | unction Service V                                | Global Acceleration Endpoint test02-13 )51.c. J.com                                                                                                    |
| Sive Carcel                                                                                                    |                                                  | Intranet Global acceleration domains() test02-13()51,s.cn                                                                                                    |
|                                                                                                    |                                                  | See Canal                                                                                                    |

### Authorizing CSS to store screenshots in COS

- 1. Grant the root account 3508645126 write access and read access to the COS bucket.
- 1.1 In the Bucket List, find the bucket you created, and click **Configure**.

| <ol> <li>If the main account grants bucket permission to the</li> </ol> | e sub-account but does not gr | ant the permission to obtain the bucket list, the sub-ac    | ccount can be found in | <u>Bookmark path</u> Add an autho | rized bucket path in the. |               |  |
|-------------------------------------------------------------------------|-------------------------------|-------------------------------------------------------------|------------------------|-----------------------------------|---------------------------|---------------|--|
| Create Bucket Manage Permissions                                        |                               |                                                             | Bucket Name            | Enter the bucket n                | ame Q                     | ¢ <u>∔</u> ¢  |  |
| Bucket Name 💲 🛈                                                         | Access(i)                     | Region T                                                    | Storage(j)             | Creation Time \$                  | Operation                 |               |  |
| 1.000                                                                   | Specified user                | Tokyo, Japan (Asia Pacific) (ap-tokyo)                      | 15.00MB                | 2024-03-20 18:43:31               | Monitor Configure         | More *        |  |
|                                                                         | Specified user                | Mumbai, India (Asia Pacific) (ap-mumbai)                    | 0.00B                  | 2023-09-05 17:17:39               | Monitor Configure         | More 🔻        |  |
|                                                                         | Specified user                | Nanjing (China) (ap-nanjing)                                | 55.70GB                | 2021-12-21 10:50:15               | Monitor Configure         | More <b>*</b> |  |
|                                                                         | Specified user                | Frankfurt, German federal state (Europe) (eu-<br>frankfurt) | 1.00MB                 | 2023-09-11 11:04:47               | Monitor Configure         | More 🔻        |  |
| test02-13 )51                                                           | Specified user                | Guangzhou (China) (ap-guangzhou)                            | 0.00B                  | 2024-10-21 15:18:15               | Monitor Configure         | More ▼        |  |
|                                                                         |                               |                                                             |                        |                                   |                           |               |  |

1.2 On the bucket configuration page, select **Permission Management** > **Bucket ACL (Access Control List)**. Then, click **Add User**,

| ← Back to Bucke                   | t t | est02-1351        |                         |                                             |                                                                                      | Document  |
|-----------------------------------|-----|-------------------|-------------------------|---------------------------------------------|--------------------------------------------------------------------------------------|-----------|
|                                   |     |                   |                         |                                             |                                                                                      |           |
| Search menu nam                   | 6   | Bucket ACL(Acco   | ess Control List)       |                                             |                                                                                      |           |
| Overview                          |     | Public Permission | O Private Read/Write    | e O Public Read/Private Write High r        | isk OPublic Read/Write High risk                                                     |           |
| File List                         |     |                   | After authentication is | completed, the user will be given access to | the object. You can use the <u>Setting Access Permissions</u> To authorize the user. |           |
| Basic<br>Configurations           | ~   | User ACL          | User Type               | Account ID (i)                              | Permission                                                                           | Operation |
| Security                          | ~   |                   | Root account            | 20 357                                      | Full control                                                                         |           |
| Permission<br>Management          | ^   |                   |                         |                                             | Add User                                                                             |           |
| Bucket ACL(Acces<br>Control List) | s   |                   |                         |                                             |                                                                                      |           |

1.3 Select Root account as the user type, enter the root account ID 3508645126.

| Bucket ACL(Acces  | ss Control List)              |                                                       |                                                                         |           |
|-------------------|-------------------------------|-------------------------------------------------------|-------------------------------------------------------------------------|-----------|
| Public Permission | • Private Read/Write          | ) Public Read/Private Write High risk O P             | Public Read/Write High risk                                             |           |
| A                 | After authentication is compl | eted, the user will be given access to the object. Yo | ou can use the <u>Setting Access Permissions</u> To authorize the user. |           |
| User ACL          | User Type                     | Account ID (i)                                        | Permission                                                              | Operation |
|                   | Root account                  | 20 57                                                 | Full control                                                            |           |
|                   | Root account 🔻                | 3508645126                                            | 🗹 Reads 🛛 Write 🗌 Read ACL 🛈 🗌 Write ACL 🛈 🗌 Full control               | OK Delete |
|                   |                               |                                                       | Add User                                                                |           |

### 1.4 Click save.

| Bucket ACL(Acc    | cess Control List)         |                                                  |                                                                                |          |
|-------------------|----------------------------|--------------------------------------------------|--------------------------------------------------------------------------------|----------|
| Public Permission | O Private Read/Write       | O Public Read/Private Write High risk            | O Public Read/Write High risk                                                  |          |
|                   | After authentication is co | mpleted, the user will be given access to the ob | ject. You can use the <u>Setting Access Permissions</u> To authorize the user. |          |
| User ACL          |                            |                                                  |                                                                                |          |
|                   | User Type                  | Account ID (i)                                   | Permission                                                                     | Operat   |
|                   | Root account               | 20 557                                           | Full control                                                                   |          |
|                   | Root account               | 3508645126                                       | Reads, Write                                                                   | Edit Dei |
|                   |                            |                                                  | A 110                                                                          |          |

Alternatively, in the bucket list, click Manage Permissions.

| Create Bucket Manage Permissions |                |                                                             | Bucket Name | <ul> <li>Enter the bucket na</li> </ul> | me               | Q        | φı     |
|----------------------------------|----------------|-------------------------------------------------------------|-------------|-----------------------------------------|------------------|----------|--------|
| Bucket Name ‡ (j)                | Access(j)      | Region T                                                    | Storage(j)  | Creation Time \$                        | Operation        |          |        |
|                                  | Specified user | Tokyo, Japan (Asia Pacific) (ap-tokyo)                      | 15.00MB     | 2024-03-20 18:43:31                     | Monitor Cor      | onfigure | More 🔻 |
|                                  | Specified user | Mumbai, India (Asia Pacific) (ap-mumbai)                    | 0.00B       | 2023-09-05 17:17:39                     | Monitor Cor      | nfigure  | More * |
|                                  | Specified user | Nanjing (China) (ap-nanjing)                                | 55.70GB     | 2021-12-21 10:50:15                     | Monitor Cor      | onfigure | More 🔻 |
|                                  | Specified user | Frankfurt, German federal state (Europe) (eu-<br>frankfurt) | 1.00MB      | 2023-09-11 11:04:47                     | Monitor Cor      | onfigure | More 🔻 |
| test02-130 51                    | Specified user | Guangzhou (China) (ap-guangzhou)                            | 0.00B       | 2024-10-21 15:18:15                     | Monitor Cor      | onfigure | More 🔻 |
|                                  |                |                                                             |             |                                         |                  |          |        |
| Total 5 items                    |                |                                                             |             | Items per p                             | oage <b>20 ▼</b> | H 4      | 1/1 🕨  |

Select the bucket you created, Then, click **Add User**, select **Root account** as the user type, enter the root account ID 3508645126, click **Save** to save the configuration, and then click **OK**.

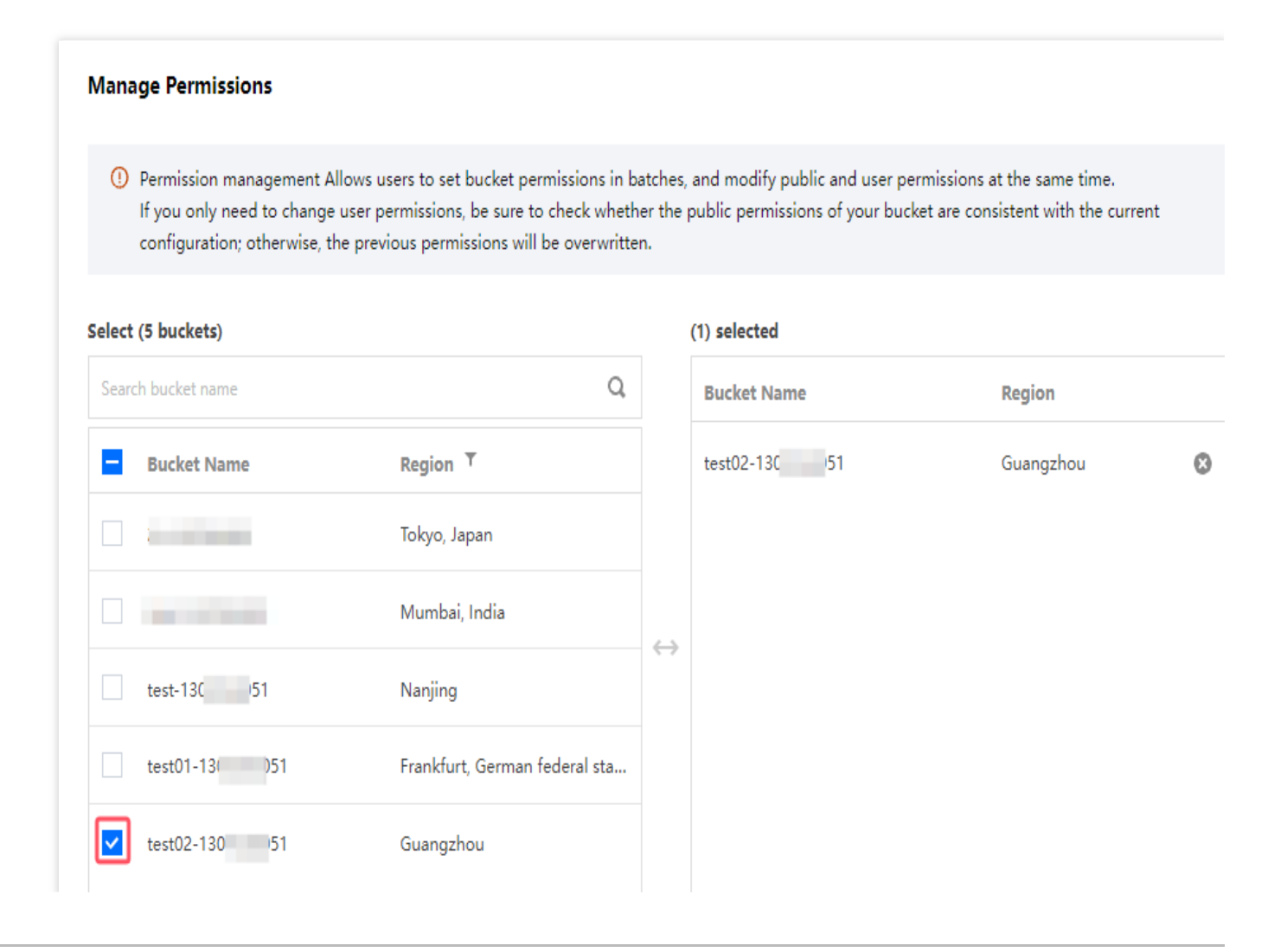

| Public Permission | Private Read/Write       | O Public Read/Private Write       | O Public Read/Write                |                                                |
|-------------------|--------------------------|-----------------------------------|------------------------------------|------------------------------------------------|
| USEF ACL          | User Type                | Account ID                        | Permission                         | Operation                                      |
|                   | Root account             | 20 ;57                            | Full control                       |                                                |
|                   | Root accour 🔻            | 3508645126                        | ✓ Reads ✓ Write Write ACL (i) Full | Read ACL (i) Save Cance                        |
|                   |                          |                                   | Add User                           |                                                |
|                   | The authorization does n | ot require a permission consister | cy check. The new permission v     | vill overwrite the same old one for an account |

#### Note:

3508645126 is the APPID of CSS. You need to enter this ID for the authorization to succeed.

1.5 For information about how to use an API to set bucket access, see PUT Bucket acl.

2. Get the information of the COS bucket to which CSS is granted access.

2.1 Select the authorized bucket in the **Bucket list** and click the **Bucket Name** on the left to enter the Overview.

| Cloud Object<br>Storage      | Bucket list |                                                        |                           |                                                             |                        |                                    |                          | Documentation 🖪   | Z |
|------------------------------|-------------|--------------------------------------------------------|---------------------------|-------------------------------------------------------------|------------------------|------------------------------------|--------------------------|-------------------|---|
| Cverview                     | Information | Statistical Data                                       |                           |                                                             |                        |                                    |                          |                   |   |
| Bucket List                  |             | If the main account grants bucket permission to the su | b-account but does not gr | ant the permission to obtain the bucket list, the sub-a     | ccount can be found in | <u>Bookmark path</u> Add an author | ized bucket path in the. |                   |   |
| P Bookmark path              |             |                                                        |                           |                                                             |                        |                                    |                          |                   |   |
| 🕽 Statistic 🗸 👻              |             | Create Bucket Manage Permissions                       |                           |                                                             | Bucket Name            | Enter the bucket na                | ime Q                    | φ±¢               |   |
| 곱 Package Manage 👻           |             | Bucket Name * (j)                                      | Access(j)                 | Region T                                                    | Storage (j)            | Creation Time ‡                    | Operation                |                   |   |
|                              |             |                                                        | Specified user            | Tokyo, Japan (Asia Pacific) (ap-tokyo)                      | 15.00MB                | 2024-03-20 18:43:31                | Monitor Configure        | More T            |   |
| Data Processing<br>Workflow  |             |                                                        | Specified user            | Mumbai, India (Asia Pacific) (ap-mumbai)                    | 0.00B                  | 2023-09-05 17:17:39                | Monitor Configure        | More *            |   |
| Batch Operation              |             |                                                        | Specified user            | Nanjing (China) (ap-nanjing)                                | 55.70GB                | 2021-12-21 10:50:15                | Monitor Configure        | More 🔻            |   |
| torage Security              |             |                                                        | Specified user            | Frankfurt, German federal state (Europe) (eu-<br>frankfurt) | 1.00MB                 | 2023-09-11 11:04:47                | Monitor Configure        | More 🔻            |   |
| Content<br>Moderation        |             | test02-13 051                                          | Specified user            | Guangzhou (China) (ap-guangzhou)                            | 0.00B                  | 2024-10-21 15:18:15                | Monitor Configure        | More 🔻            |   |
|                              |             |                                                        |                           |                                                             |                        |                                    |                          |                   |   |
| Application •<br>Integration |             |                                                        |                           |                                                             |                        |                                    |                          |                   |   |
| Tools -                      |             | Total 5 items                                          |                           |                                                             |                        | ltems per                          | page 20 ▼ H 4            | 1/1 <b>&gt;</b> N |   |

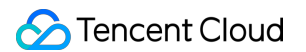

2.2 All COS information can be viewed in the Overview of the bucket.You can find in the endpoint the bucket name, COS APPID, and bucket region.

| - Back to Bucket           | test02-13 51                      |                                                                                 |                                                   |                                                       |                                                                                                    |                                                                                                    |
|----------------------------|-----------------------------------|---------------------------------------------------------------------------------|---------------------------------------------------|-------------------------------------------------------|----------------------------------------------------------------------------------------------------|----------------------------------------------------------------------------------------------------|
| List                       |                                   |                                                                                 |                                                   |                                                       |                                                                                                    |                                                                                                    |
| Search menu nam 🔍          | <li>Usage over</li>               | rview data non-billing measurement d                                            | ata, delay of about 2 hours, for refere           | nce only. For billing data, please                    | e visit <u>Billing Center</u> Download and view usage de                                             | tails.                                                                                                    |
| Overview                   |                                   | •                                                                               |                                                   |                                                       |                                                                                                    |                                                                                                    |
| ile List                   | Usage Over                        | Total Usage 👻                                                                   |                                                   |                                                       |                                                                                                    |                                                                                                    |
| lasic v<br>Configurations  | Number of Ob                      | ects * (i)                                                                      | Storage                                           | Out                                                   | tgoing Traffic (Public Network) for This Month                                                       | <ul> <li>Read Requests for This Month</li> </ul>                                                                        |
| ecunity ~                  | 0 individua                       | I                                                                               | 0в                                                | 0                                                     | В                                                                                                    | 465 time(s)                                                                                                    |
| lanagement                 | VS Yesterday:<br>VS Last Month    | 1 0%<br>↑ 0%                                                                    | VS Vesterday: ↑ 0%<br>VS Last Month: ↑ 0%         | last                                                  | monthOutgoing Traffic (Public Network) 0 B                                                           | last monthRead Requests 0 per                                                                                           |
| Permission ~<br>Management |                                   |                                                                                 |                                                   |                                                       |                                                                                                    |                                                                                                    |
| Domains and v              | Information                       |                                                                                 | Delete bucket                                     | Bucket Configuration                                  | 1                                                                                                    |                                                                                                    |
| ault Tolerance and         | Bucket Name                       | test02-13(151 Ti (Buckets                                                       | do not support                                    | MAZ configuration Dis                                 | abled Met                                                                                            | adata Acceleration Disabled                                                                                             |
| Nisaster Recovery          |                                   | renaming)                                                                       |                                                   | CORS 0 rule(s)                                        | Vers                                                                                                 | ioning Disabled                                                                                                    |
| ogging                     | Region                            | Guangzhou (China) (ap-gua                                                       | ngzhou)                                           | Origin-Pull Not configu                               | ured Buck                                                                                            | tet Encryption Disabled                                                                                                 |
| ensitive Content           | Access Permis                     | ion Private Read/Write                                                          |                                                   | Inventory Not configur                                | ed Hot                                                                                               | ink Protection Not configured                                                                                           |
| loderation                 |                                   |                                                                                 |                                                   | Lifecycle Not configure                               | d Cros                                                                                               | s-Bucket Replication Not configured                                                                                     |
| )ata Processing 👘 🗸        |                                   |                                                                                 |                                                   | Logging Not configure                                 | d Tag                                                                                                | Empty                                                                                                    |
| ask and Workflow 🌱<br>нот  | Alarm Conf                        | guration                                                                        | Configure Alarm Policy                            |                                                       |                                                                                                    |                                                                                                    |
| ata Monitoring             | O Current Al                      | rms                                                                             | 0                                                 | Domain Information                                    |                                                                                                    |                                                                                                    |
| unction Service ~          |                                   |                                                                                 |                                                   | Note • Buckets crea                                   | ated after January 1, 2024 do not support using                                                      | the default domain name to preview files in the                                                                         |
|                            | O Configured                      | Alarm Policies                                                                  | 0                                                 | browser. <u>Lea</u><br>* There are se                 | <u>im More</u> .<br>ecurity risks in the default domain name. It is rec                              | ommended that you <u>Configure a custom domain name</u> .                                                               |
|                            |                                   |                                                                                 |                                                   | For details,                                          | see <u>Bucket switching Custom domain name</u> .                                                     |                                                                                                    |
|                            | Data Proces                       | sing                                                                            |                                                   | Endpoint ht                                           | tps://test02-130 51.cos.ap-                                                                          | Use the access domain name for Intranet access                                                                          |
|                            |                                   | You have not enabled the CI                                                     | service.                                          | gu                                                    | uangzhou.myqcloud.com 🗈 High risk                                                                    |                                                                                                    |
|                            | Note: COS use<br>For details, cli | the CI service to provide data process<br>Introduction of Functions and Billing | ing, the fee will be charged by CI. Description 。 | Custom CDN Acceleration<br>Custom Endpoint 0          | peromain<br>per                                                                                      |                                                                                                    |
|                            |                                   |                                                                                 | · · · ·                                           | Global Acceleration End                               | sabled                                                                                               |                                                                                                    |
|                            |                                   |                                                                                 |                                                   | Static Website Endpoint <b>D</b> i                    | sabled                                                                                               |                                                                                                    |
|                            |                                   |                                                                                 |                                                   | Note: COS domains use si<br>address, Cross-region acc | mart DNS. If your other Tencent Cloud services a<br>ess cannot use a private network and thus will b | ccess COS, intra-region access will be resolved to a private<br>e resolved to a public address. For details, please see |
|                            |                                   |                                                                                 |                                                   | Request Creation Overvier                             | wDocuments                                                                                           | · · · · · · · · · · · · · · · · · · ·                                                                                   |

Bucket name: test02

COS appid: 130\*\*\*051

Bucket region: ap-guangzhou

2.3 Provide the above information to CSS and the system will store live screenshots in the COS bucket you created.